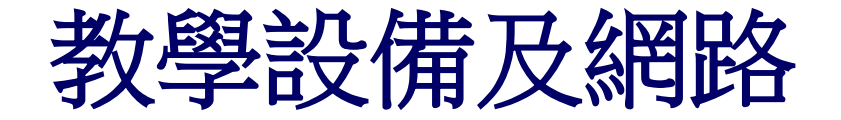

# 無線網路設定 無線網路設定方式(Windows 10系統為例)

#### ≻宿舍有線網路設定方式(以Windos 10系統為例)

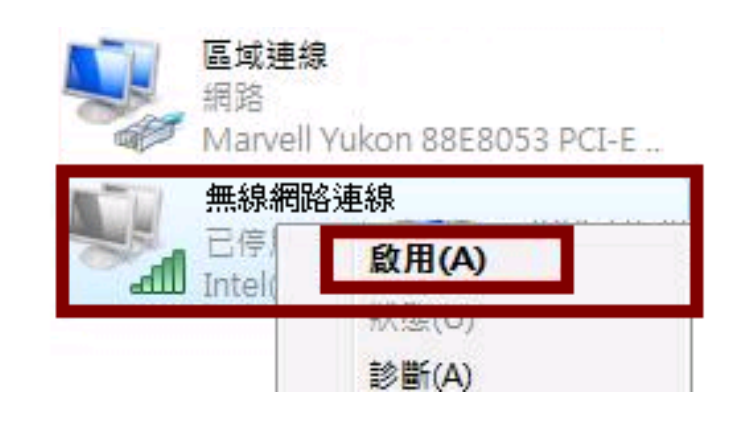

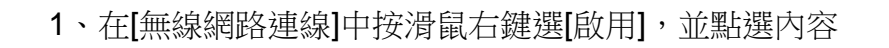

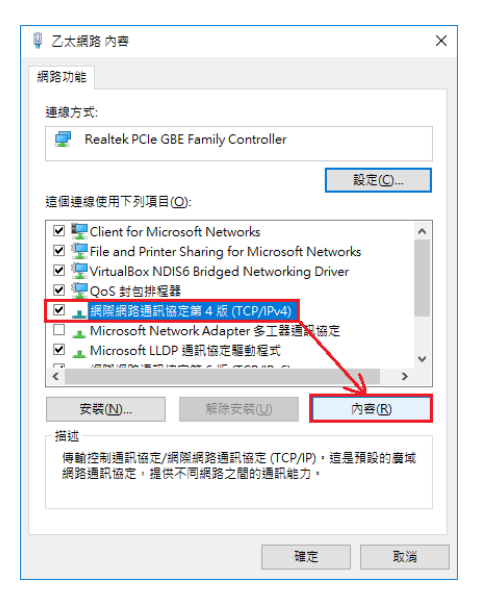

2、點選[IPV4/TCP],並點選內容

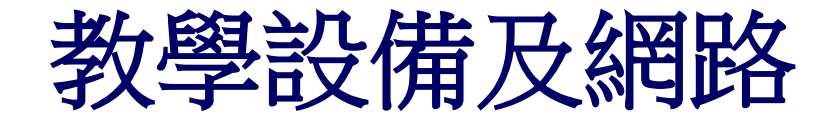

| 網際網路通訊協定第 4 版 (TCP/IPv4) - 內容                               |                                  | × |
|-------------------------------------------------------------|----------------------------------|---|
| 一般                                                          | 其他設定                             |   |
| 如果您的網路支援這項功能,您可以取得自動指派的 IP 設定。否則,您必須<br>詢問網路系統管理員正確的 IP 設定。 |                                  |   |
|                                                             | 自動取得 IP 位址(①)<br>使用下列的 IP 位址(S): |   |
| IP?                                                         | 位址(1):                           |   |
| 子約                                                          | 網路遮罩(1):                         |   |
| 預                                                           | 設開道(1):                          |   |
| 0                                                           | 自動取得 DNS 伺服器位址(B)                |   |
| -01                                                         | 使用下列的 DNG 伺服器位址(E):              |   |
| 慣                                                           | 用 DNS 伺服器(P):                    |   |
| 其                                                           | 他 DNS 伺服器(A):                    |   |
|                                                             | 結束時確認設定(_) 進階(⊘)                 |   |
|                                                             | 確定 取消                            |   |

3、勾選自動取得IP以及自動取得DNS伺服器

4、桌面右下角點開網路選單,選擇[knjc]或[knjc\_5g]後按[連線]

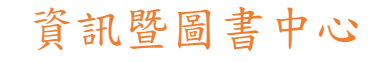

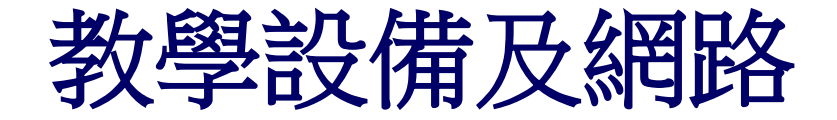

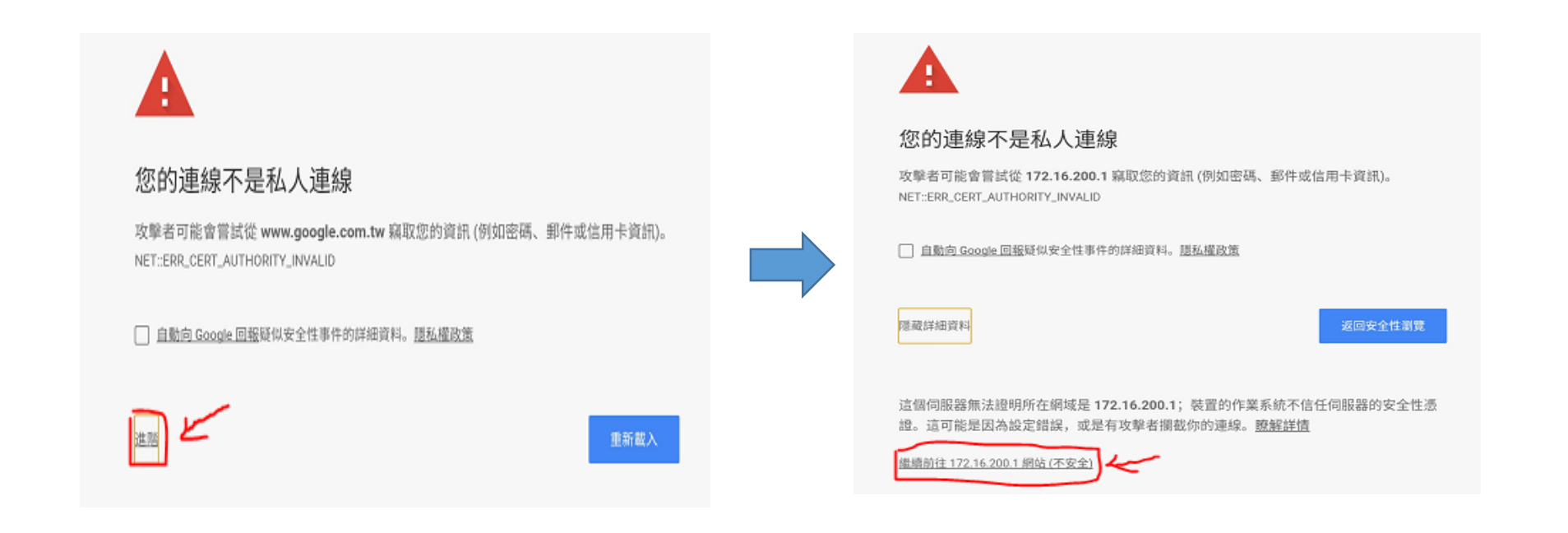

5、以下是chrome畫面,選擇[進階],再選擇[繼續前往172.16.200.1網站]

資訊暨圖書中心

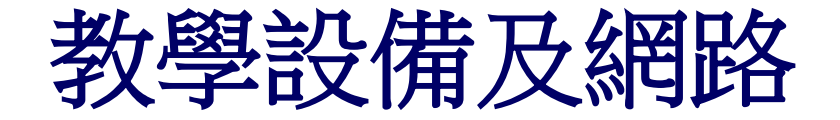

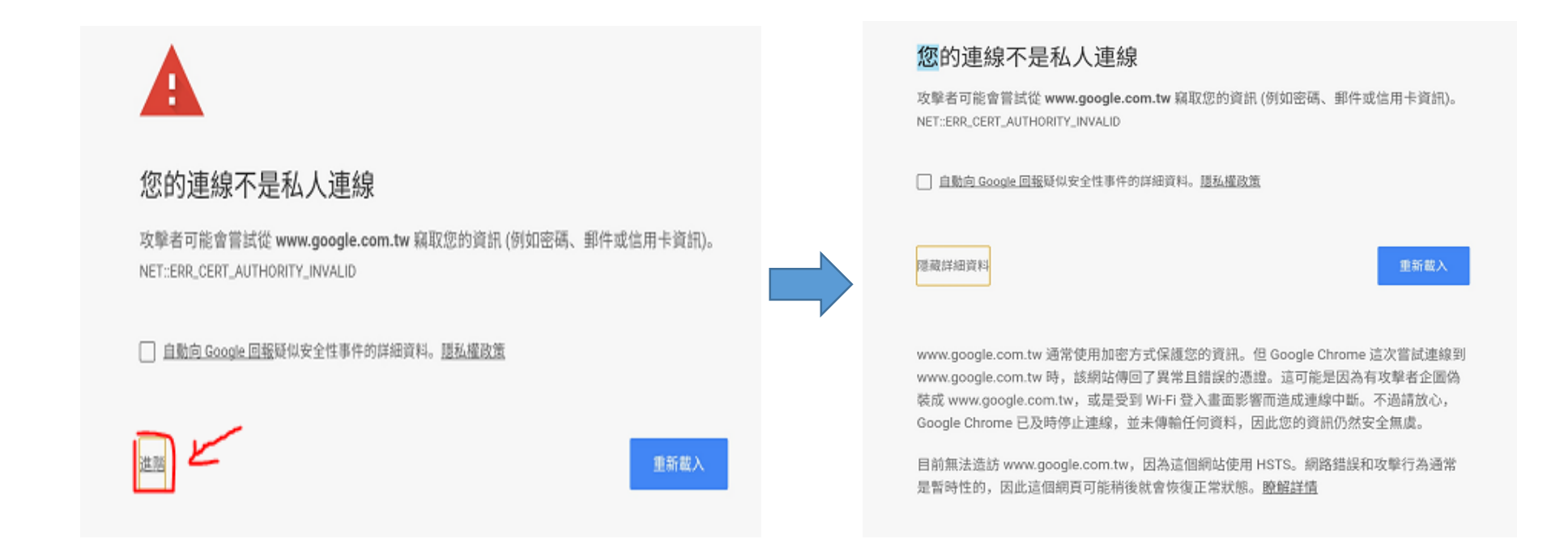

6、點選左下角"進階",如果沒有出現繼續前往選項

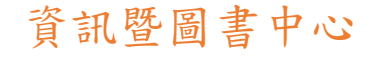

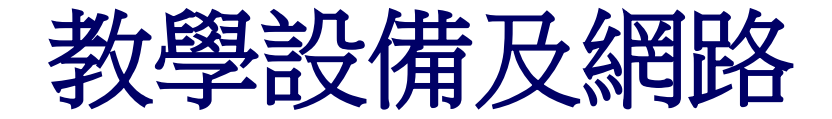

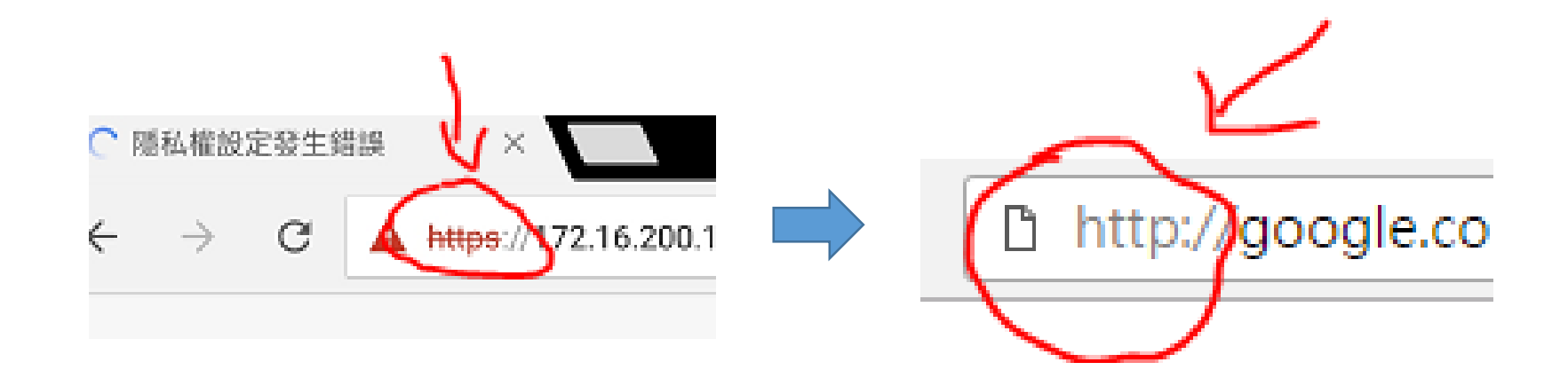

#### 7、把上方網址HTTPS改成HTTP,就可以繼續步驟5

資訊暨圖書中心

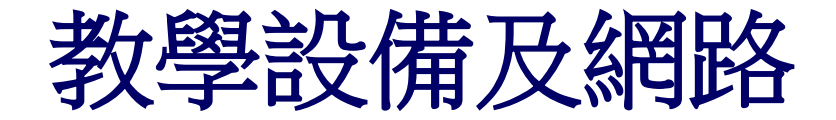

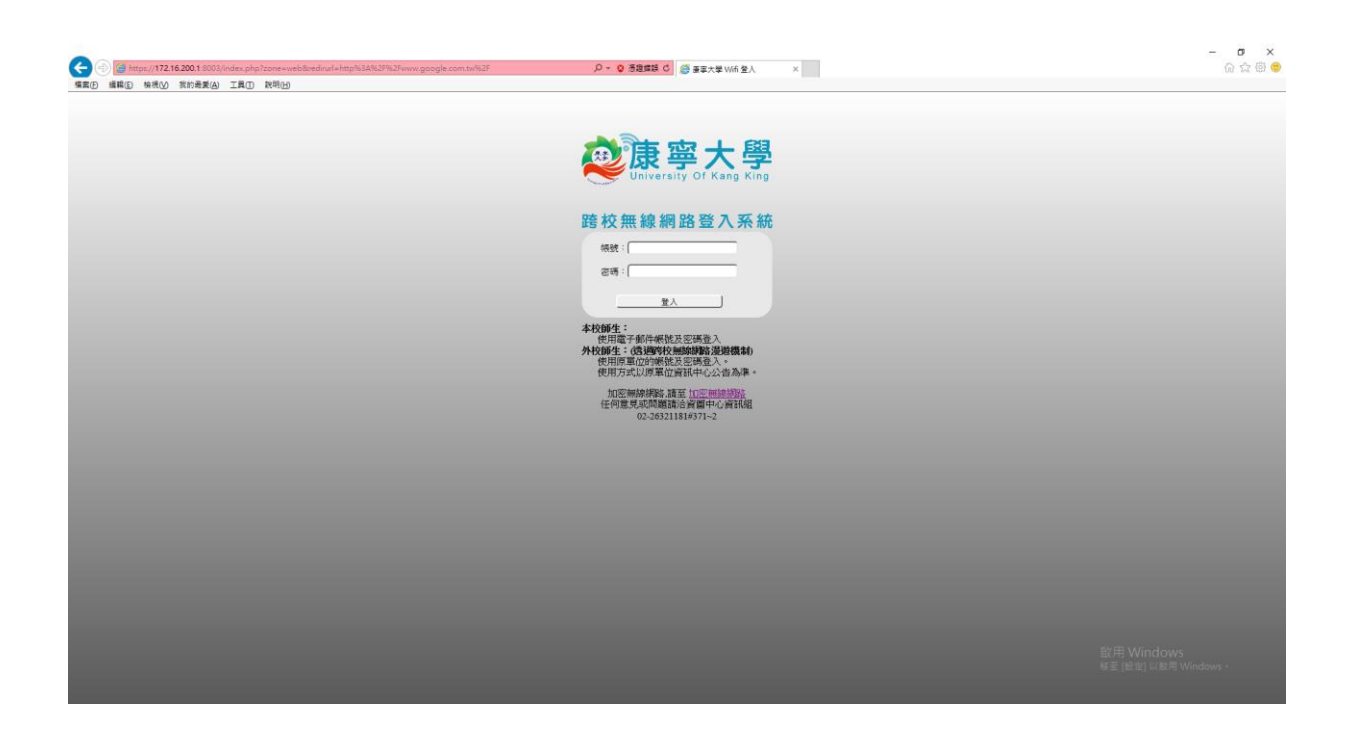

8、連到認證網頁後,輸入帳號密碼後即可。

資訊暨圖書中心